## Памятка для учащегося

## Уважаемый ученик!

Дистанционное обучение осуществляется на платформе РСДО (Региональная система дистанционного обучения). Переход на платформу РСДО возможен через БАРС.Web-Образование (электронный журнал, дневник) <u>https://e-school.ryazangov.ru/auth/login-page</u>. Для входа в систему и работы с ней необходимо:

- 1. Зарегистрироваться на портале Госуслуг, подтвердить учётную запись.
- 2. После авторизации на портале Госуслуг необходимо выполнить следующие действия:

- Зайдите на главную страницу БАРС. Web-Образование (электронный журнал, дневник) (<u>https://e-school.ryazangov.ru/auth/login-page</u>).

| 1         | D kircano olgenan 🕸 🧿             | and the second second second second second second second second second second second second second second second                                                                                                    | 0 = 2 // 2                                                      |
|-----------|-----------------------------------|----------------------------------------------------------------------------------------------------|-----------------------------------------------------------------|
| ۰.        | • • • • •                         | SAPC Web-DEpatrosenie                                                                                                    | A 100 OTLANS R L                                                |
| 4 0 4 日 0 | Электронные дневники<br>и журналы | полнотелен полнототото, произволого ополнотото с произветсяние и поделентрания<br>различается по социне общината до средство до составляется составляется по техно общината на поделения<br>Има полнома разлития Састана, исто Пак полнотото, стоятото на полнотото в поделения на под | n in ang in spinonloss growt Miriania.<br>Nin ang in spinonloss |
| 18        | - Poor randomene                  |                                                                                                    |                                                                 |
|           | · flams                           |                                                                                                    | 7                                                               |
|           | понти<br>О Лойти нерез госуслуги  | Ĺ                                                                                                    | 6                                                               |
|           |                                   |                                                                                                    | S                                                               |
| 3         | Голосовой помощние Алиса 🕴 📢      |                                                                                                    | B - IT N - ALL                                                  |

- В появившемся окне нажмите на кнопку «Войти через госуслуги» и введите свои персональные логин и пароль для сайта госуслуг.

- После авторизации Вы окажетесь на странице своего электронного дневника.

| -       | C . + + 11000                                                                                                    | A new A                                                  | eren / CPILDA       | БАРС Мер-Образование                                                              | Линный каранет :                                                                                                    |                       | 4 133 Gaine | PLANET,                          |  |
|---------|----------------------------------------------------------------------------------------------------|----------------------------------------------------------|---------------------|-----------------------------------------------------------------------------------|----------------------------------------------------------------------------------------------------|-----------------------|-------------|----------------------------------|--|
| -       | Semaporent Library                                                                                                    | 1201                                                     | 072                 |                                                                                   |                                                                                                    | Contraction on the    |             | Contract of the                  |  |
| -       | Denses 📀                                                                                                    | County                                                   | Exemply.ess Exelant |                                                                                   |                                                                                                    |                       |             | 4 24.0 - 30 0                    |  |
| 4       | Pathone: 0                                                                                                    | C Renamente D                                            |                     |                                                                                   |                                                                                                    |                       |             |                                  |  |
|         | Contraction of the second second seco                                                                                                    |                                                          |                     |                                                                                   |                                                                                                    | 28                    |             |                                  |  |
| 1       | Ciprent 0                                                                                                    | - F. P.                                                  | A Gette Target      |                                                                                   |                                                                                                    |                       |             | - 25                             |  |
| m       | ciera 📀                                                                                                    | and down                                                 | ALC: N              |                                                                                   | Contraction of the local division of the local division of the loc | and the second second | the second  |                                  |  |
| Ŧ       | D.7002498 342499 0                                                                                                    | realbase<br>Lation<br>Types                              | Tempergene Haan     | Mernal reposit corrected age<br>[4] Tyresch, aj                                   |                                                                                                    |                       |             | Партинган<br>Слана<br>Алексанар  |  |
|         | Портфолно 🕜                                                                                                    | or int                                                   | E                   |                                                                                   |                                                                                                    |                       |             | 257                              |  |
| n       | TheTaree                                                                                                    | Tegner<br>reduct                                         | 40,0 mm 27191.4     | Costantinent Individui coomment<br>> 5, 5, 7, 5, 5                                |                                                                                                    |                       |             | Baptances<br>Erena               |  |
| -       | Cristelle (Calify                                                                                                    | 38.30                                                    |                     |                                                                                   |                                                                                                    |                       | .1030.07    | TO STL MAD                       |  |
| -       | Доска объявлений 📿                                                                                                    | 1.742444                                                 | Руссний крыя        | Строчени булия 12. обсона-<br>маницая маляний соотвержий влук.<br>Сперен 122. Мар |                                                                                                    |                       |             | Бартонова<br>Елена               |  |
| -       | tions 🚺                                                                                                    | A VINE                                                   |                     |                                                                                   |                                                                                                    |                       | Anescae     | Arescaella                       |  |
| NET - 2 | METERSHITME<br>- 20.05.7007<br>Antheoperatures for<br>supplice separateurs<br>supplice separateurs<br>- 20.05.7007<br>- 20.05.7007<br>- 20.05. | Depend<br>orientempt<br>of terring<br>of system<br>10000 | Married .           | tige many merici                                                                  |                                                                                                    |                       |             | Парознова<br>Єлена<br>Аліністирр |  |
| -10     |                                                                                                    | Thursday.                                                |                     |                                                                                   |                                                                                                    |                       |             | an (5.0 SO )                     |  |

- 3. В левой колонке необходимо перейти на вкладку «Открыть РСДО»
- 4. Появится отдельная вкладка с Вашим личным кабинетом на РСДО, где Вы увидите список всех Ваших курсов (предметов).

| + · ·                     | Determine audioner                                                      | <u>• 240 crisers</u> R       |
|---------------------------|-------------------------------------------------------------------------|------------------------------|
| PCAO                      | РСДО: Личный кабинет                                                    | Ф. Пр. П. Дарыя Кузнециона * |
| 3                         | настроить эту страницу.                                                 | Справочная информация        |
| The Dennal sylvest        | Antipe meanward R                                                       | Трументи с авторизацией      |
| 😑 Дамацияна страница      | Сводка по курсам                                                        | Machigeneous<br>wRateweaps   |
| C Connas antros           | Table (spin) Terrer Li HAZBAHHE.                                        |                              |
| E protocomes with beaute  |                                                                         |                              |
| C Anathelena is chemic    | ВН/Д                                                                    |                              |
| С. Предняти н             | ВН/Д н<br>Мой от раздении умницы о проздении<br>компьютор [1<br>группа] |                              |
| Голоссерії помощник Алиса |                                                                         | W 2.                         |

- 5. Выбрав один из курсов (согласно действующему расписанию на этот день), вы должны изучить методические материалы к уроку и выполнить задания, которые присутствуют в данном курсе.
- 6. Отправить выполненные задания или добавить ответ на задание.

## ОБРАТИТЕ ВНИМАНИЕ! ВХОД НА РСДО ДОСТУПЕН ТОЛЬКО ЗАРЕГИСТРИРОВАННЫМ ПОЛЬЗОВАТЕЛЯМ ГОСУСЛУГ С ПОДТВЕРЖДЕННОЙ УЧЁТНОЙ ЗАПИСЬЮ.